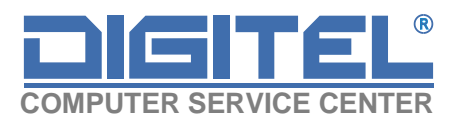

# Instrukcja instalacji i obsługi programu Szpieg 3 wersja 0.0.2

www.dlainsert.pl - rozwiązania i programy autorskie dla programów InsERT

**123 SERWIS Sp. z o. o.** ul. Cieszyńska 52, 43-300 Bielsko-Biała, tel. 33 819 35 86; 661 117 497 **NIP:**PL5472153920, **REGON:**361373885, **KRS:**0000555782 www.digitel.pl, e-mail: <u>biuro@digitel.pl</u>

## Spis treści

| 1. | Informacje o programie        |
|----|-------------------------------|
| 2. | Wymagania techniczne3         |
| 3. | Połączenie z bazą danych3     |
| 4. | Konfiguracja email4           |
| 5. | Administracja6                |
| 6. | Zakładka monitorowanie tabel6 |
| 7. | Zakładka podgląd zmian6       |
| 8. | Raporty7                      |

## 1. Informacje o programie

Szpieg, to jak sama nazwa wskazuje, program monitorujący pracę użytkowników Subiekta GT. Śledzi zmiany cen, dodawanie oraz usuwanie pozycji kartotekowych, poprawę wystawionych wcześniej dokumentów.

Dzięki programowi można wychwycić praktycznie każdą zmianę w kartotekach kontrahentów i towarów czy dokumentach sprzedaży, magazynowych i kasowych.

Największą zaletą Szpiega jest jednak sposób przedstawiania danych w postaci czytelnych, graficznych raportów, które przesyłane na określony adres e-mail, w wybranych okresach czasowych pozwalają na pełną kontrolę użytkowników programu.

## 2. Wymagania techniczne

- komputer z procesorem 1,5 GHz lub lepszym
- 512 MB pamięci RAM lub więcej
- system operacyjny Microsoft Windows XP z dodatkiem Service Pack 3, Windows Vista, Windows 7, Windows 8 i 8.1, Windows Server 2003, Windows Server 2012
- .NET Framework 3.5 SP1
- około 50 MB wolnego miejsca na dysku twardym
- karta graficzna pracująca w rozdzielczości 1024x768 pikseli lub wyższej
- system obsługi baz danych Microsoft SQL Server 2005 lub wyższy
- system InsERT GT lub Navireo od wersji 1.36
- dostęp do Internetu oraz dowolny klient poczty email (opcja raportowania)

UWAGA! Ze względu, iż program instaluje się w systemie Windows jako usługa, wymaga instalacji z uprawnieniami administratora. Dlatego po jego rozpakowaniu, należy po kliknięciu prawym przyciskiem myszy na pliku setup.exe, wybrać opcję "Uruchom jako administrator".

| <b>1</b>        |   |                               |     |
|-----------------|---|-------------------------------|-----|
| 😽 SzpiegInstall |   |                               | msi |
| 🐻 setup         | _ |                               | exe |
|                 |   | setup.exe                     |     |
|                 | ۲ | Uruchom jako administrator    |     |
|                 |   | Rozwiąż problemy ze zgodności | ą   |
|                 |   | X64                           |     |
|                 |   | Podgląd (Lister)              |     |
|                 |   |                               |     |

#### 3. Połączenie z bazą danych

Po zainstalowaniu, program należy uruchomić ze skrótu na pulpicie lub bezpośrednio z katalogu, w którym został zainstalowany.

Przed przystąpieniem do pracy z programem należy skonfigurować połączenie z bazą Subiekta GT lub Navireo.

| Połączenie z baz | zą danych          |                      |  |
|------------------|--------------------|----------------------|--|
| Serwer:          | (local)\SQLEXPRESS | •                    |  |
| Użytkownik:      | sa                 | Autentykacja Windows |  |
| Hasło:           |                    |                      |  |
| Bazy danych:     | Digitel_Test       |                      |  |
| Pliki licencji:  |                    | +                    |  |
| Zapisz           |                    |                      |  |

**Serwer** - lokalizacja instancji serwera MS SQL. W Subiekcie można ją znaleźć na pasku tytułowym, a w Navireo na pasku statusu na samym dole strony jak widać na poniższych obrazkach

|--|

Serwer: DELL\SQLEXPRESS Podmiot: Testowy Użytkownik: NavSerwisant

- Użytkownik nazwa użytkownika serwera SQL, domyślnie ' sa '.
- Hasło hasło użytkownika serwera SQL, domyślnie puste.
- **Bazy Danych** lista baz danych (podmiotów) dostępnych na aktualnym serwerze. Należy zaznaczyć podmiot z którym ma się połączyć Szpieg.
- Plik licencji- okno umożliwiające wybranie pliku z ważną licencją programu Szpieg. Pliki licencjiszpiega mają rozszerzenie .digitel

Po wypełnieniu wszystkich pól należy kliknąć na przycisk zapisz. Teraz możemy przejść do konfiguracji programu.

#### 4. Konfiguracja email

Jeżeli chcemy otrzymywać raporty na naszą pocztę email, należy najpierw skonfigurować połączenie Szpiega z naszym klientem pocztowym.

| Adres serwera SMTP: smtp.gmail.com                          |
|-------------------------------------------------------------|
| 📝 Serwer wymaga uwierzytelnienia                            |
| 🔽 Logowanie przy użyciu bezpiecznego uwierzytelniania hasła |
| Nazwa użytkownika serwera SMTP: test.digitel01@gmail.com    |
| Hasło użytkownika serwera SMTP:                             |
| Port: 25                                                    |

**Adres** oraz **nazwę serwera SMTP** można znaleźć w ustawieniach poczty email. Np. dla poczty gmail jest to:

Adres serwera SMTP: SMTP.gmail.com Nazwa użytkownika : nazwa@gmail.com Hasło SMTP: hasło do poczty Port: protokół SMTP działa najczęściej na porcie 25

Po wpisaniu ustawień protokołu, w tabelce po prawej stronie należy wpisać adresy email, na które program ma wysyłać raporty.

|    | Adresy odbiorców  | ~ |
|----|-------------------|---|
|    | szef@digitel.pl   |   |
|    | rafal@digitel.pl  |   |
|    | bartek@digitel.pl |   |
| ▶* |                   |   |
|    |                   |   |
|    |                   |   |

Aby przetestować połączenie programu z naszą pocztą należy wpisać tytuł wiadomości i kliknąć przycisk 'Wyślij wiadomość testową'. Jeżeli nie uzyskamy żadnego komunikatu o błędzie, nasza wiadomość zostanie pomyślnie dostarczona.

Gdy mamy już skonfigurowane połączenie z naszym kontem pocztowym, możemy określić kiedy program Szpieg ma wysyłać do nas raporty. Mamy do wyboru 2 opcje:

- wysyłanie maila co określoną ilość minut, godzin lub dni
- codziennie o określonej godzinie

| Wysyłka maila co: | Minut         |
|-------------------|---------------|
|                   | Godzin 1      |
|                   | 🔘 Dni         |
| Codzienni         | e o godzinie: |

## 5. Administracja

Po skonfigurowaniu połączeń z bazą i z klientem poczty, należy stworzyć triggery\* oraz tabele. Służy do tego zakładka Administracja.

Aby program mógł wychwytywać i zapisywać zmiany, należy stworzyć triggery i tabele, naciskając przyciski: *Stwórz triggery* oraz *Stwórz tabele* 

Z upływem czasu, informacji dodanych przez Szpiega do bazy może być bardzo dużo. Dlatego jeśli uznamy, że danych w bazie jest za dużo, możemy usunąć stare, nie potrzebne już informacje, zaznaczając opcję: "Automatycznie usuwaj z bazy dane o zmianach starsze niż " i wybrać ilość dni.

Zalecamy usunięcie triggerów przed aktualizacją bazy danych Insert do nowej wersji i stworzenie na nowo triggerów po aktualizacji.

\*Trigger to mechanizm uruchamiany w momencie edycji danych w bazie. Dzięki triggerom program Szpieg monitoruje operacje bazodanowe. Stworzone tabele służą do przechowywania informacji o zmianach.

#### 6. Zakładka monitorowanie tabel

W tej części programu ustalamy które funkcje Subiekta/Navireo mają być rejestrowane przez Szpiega. Najpierw wybieramy interesującą nas tabelę a następnie określamy które jej składniki i w jakiej sytuacji mają być szpiegowane. Program wyróżnia trzy właściwości pozycji w tabeli:

- dodawanie informuje gdy dodamy element
- usuwanie informuje gdy usuniemy element
- aktualizacja informuje gdy zmienimy (zaktualizujemy) dany element

Każda z dostępnych tabel z zbiór informacji które możemy szpiegować:

- Dokumenty dane znajdujące się na dokumentach
- Pozycje dane pozycji na dokumencie (towary/usługi)
- Kontrahenci dane o kontrahentach
- Adresy dane o wszystkich adresach w bazie
- Towary dane o wszystkich towarach i usługach w bazie

#### 7. Zakładka podgląd zmian

Dzięki zakładce "Podgląd zmian" możemy w każdej chwili wygenerować raport z interesującymi nas

| Baza danych: | Digitel_01 - | Od:   | 20    | lutego | 2013 🔲 🔻 | Do: | 22 lute  | ego 2013 |   | Dodanie        | Pokaż |
|--------------|--------------|-------|-------|--------|----------|-----|----------|----------|---|----------------|-------|
| Tabela:      | FS 👻         | Praco | wnik: | Szef   |          | -   | Kontrahe | nt:      | • | 🔽 Aktualizacja | TOKAZ |

informacjami z określonego przedziału czasowego.

W górnej części okna mamy dostępne filtry dzięki którym nasz raport będzie zawierał tylko te informacje których aktualnie potrzebujemy. Filtry *pracownik* i *kontrahent* mogą pozostać puste.

### 8. Raporty

Raporty generowane przez Szpiega dzielą się na 3 rodzaje:

- dodanie tabele w kolorze zielonym
- usunięcie tabele w kolorze różowym
- aktualizacja tabele w kolorze pomarańczowym

| Po                                 | zycja        | Opis         | Rodzaj               | Stara warte | ość Now      | a wartość   | Użytkownik    | Stacja robocza | Data       | Godzina |
|------------------------------------|--------------|--------------|----------------------|-------------|--------------|-------------|---------------|----------------|------------|---------|
| BANAWULTRA250 Ilość towaru         |              |              | Dodanie              |             | 1.0000       |             | Szef          | DELL           | 2013-02-22 | 14:49   |
| BANAWULTRA250 Cena Netto           |              |              | Dodanie              |             | 10.08        |             | Szef          | DELL           | 2013-02-22 | 14:49   |
| Pozvcja Opis Rodzaj Stara wartość  |              |              |                      | ość         | Nowa wartość | Użytkownik  | Stacja robocz | a Data         | Godzina    |         |
| DZSO50                             | Ilość towaru | Usunięcie 1  | .0000                |             |              |             | Szef          | DELL           | 2013-02-2  | 2 14:38 |
| DZSO50 Cena Netto Usuniecie 260.96 |              |              |                      |             |              |             | Szef          | DELL           | 2013-02-2  | 2 14:38 |
| (                                  | Opis         | Rodzaj       | Stara                | wartość N   | Nowa warte   | ość Użytkow | nik Stacja    | robocza        | Data (     | Fodzina |
| Numer                              | dokumentu    | Aktualizacja | <mark>9/201</mark> 3 | 3 F         | S 9/2013     | Szef        | DELL          | 201            | 3-02-22 1  | 4:45    |
| Numer                              | dokumentu    | Aktualizacja | FS 9/2               | 2013 9      | /2013        | Szef        | DELL          | 201            | 3-02-22 1  | 4:45    |

Na samym dole zakładki *"Podgląd zmian"* mamy trzy przyciski, dzięki którym możemy zapisać, wczytać lub przesłać mailem wygenerowany raport.